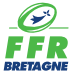

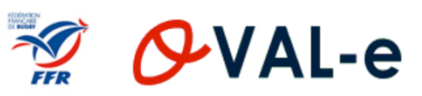

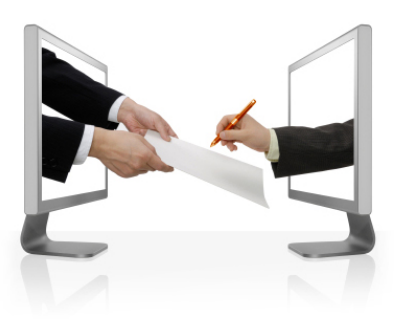

# Le formulaire fédéral d'affiliation en ligne 2017/2018 Guide à l'attention des licenciés

# Les 5 actions inhérentes au licencié

- 1) Prendre connaissance de son e-mail pour le lancement de son affiliation
- 2) Se connecter à son formulaire d'affiliation
- 3) Viser son formulaire d'affiliation
- 4) Compléter son certificat médical
- 5) Associer à son formulaire d'affiliation les pièces jointes demandées

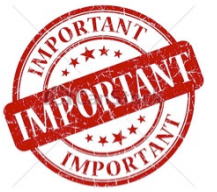

### <u>Le licencié veillera :</u>

- À vérifier que son adresse email utilisée par le responsable des affiliations du club est la bonne.
- À ne pas oublier de sauvegarder son formulaire d'affiliation quand il est amené à le compléter.

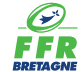

## 🚀 🔗 VAL-e

## 1) Prendre connaissance de son e-mail pour le lancement de son affiliation

Fédération Française de Rugby

La Fédération vous transmet dans votre boîte de messagerie personnelle un email automatique avec l'adresse : ne\_pas\_repondre@ffr.fr

Demande d'affiliation à la F.F.R.

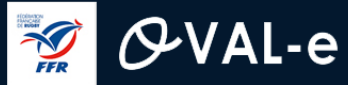

Cet email contient toutes les informations utiles relatives à votre demande d'affiliation

### Demande d'affiliation à la F.F.R.

Madame, Monsieur,

Votre club de rattachement

Vous recevez ce courriel car l'association BRETAGNE a demandé l'affiliation à la Fédération française de rugby (F.F.R.) de la personne suivante

OVALE-2 ESSAI Né(e) le 20/06/1987 Votre identité Nationalité: France

Afin de compléter la demande, veuillez trouver ci-dessous vos identifiants de connexion à Oval-e : Adresse Oval-e : <u>https://ovale2.ffr.fr/Affilies/DemandeAffiliation/Index/517496</u> à voire formulaire en ligne Identifiant : **1987061008172** 

Mot de passe: GyVeOqew?! Votre identifiant et votre mot de passe pour accéder à Oval-e

La demande d'affiliation porte sur les types de licences suivantes:

Licence de joueur: Compétition Licence éducateur / entraîneur : Non Licence arbitre : Non Licence dirigeant : Non

Le type de licence demandée dans votre club

Afin que l'association demandeuse puisse soumettre l'affiliation à la F.F.R., vous devez :

#### Le démarches à suivre pour compléter votre formulaire en ligne

- contrôler et mettre à jour les informations personnelles ;
- prendre connaissance des informations liées à l'assurance et aux précautions relatives à la pratique du rugby (ETAPE 3 du formulaire en ligne);
- imprimer le modèle de certificat médical et le faire signer par un médecin (ce modèle n'apparaîtra dans le bandeau blanc, en bas du formulaire, qu'une fois l'ETAPE 3 entièrement validée) ;
- fournir les pièces demandées et compléter les champs obligatoires (marqués d'un astérisque) ;

Veuillez agréer, Madame, Monsieur, l'expression de nos sentiments les meilleurs.

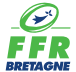

## 🚀 🔗 VAL-e

### 2) Se connecter à Oval-e pour instruire son formulaire d'affiliation

passe oublié ?

Se connecter par le biais du lien et avec l'identifiant (numéro de licence) et le mot de passe présentés dans l'email.

Votre identifiant et votre mot de passe pour accéder à Oval-e \*

### Accéder à votre compte

🦅 🔗 VAL-e

CONNEXION

| Identifiant *  |        |
|----------------|--------|
| -              |        |
| Mot de passe * |        |
| →              |        |
|                |        |
|                | Mot de |

Adresse du site Internet pour l'application Oval-e :

https://ovale2.ffr.fr

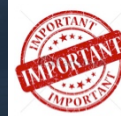

Si le licencié a perdu ou oublié son mot de passe, il peut le générer à nouveau en cliquant sur la fonction : « Mot de passe oublié ? ». Il lui suffira alors de renseigner son adresse Email et son numéro d'Affilié (numéro de Licence).

|                |            | •         |         |   |
|----------------|------------|-----------|---------|---|
|                | Mot de pas | se oublié |         | × |
| Email          |            |           |         |   |
|                |            |           |         |   |
|                |            |           |         |   |
| Numéro Affilié |            |           |         |   |
|                |            |           |         |   |
|                |            |           |         |   |
|                |            |           | VALIDER |   |
|                |            |           |         |   |
|                |            |           |         |   |

<u>NB :</u> Une fois la première connexion effectuée, le licencié pourra personnaliser son mot de passe.

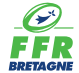

### 3) Viser son formulaire d'affiliation

Les étapes 1 et 2 du formulaire d'affiliation concernent les informations personnelles et la ou les types de licences désirées (joueur, éducateur/entraîneur, arbitre ou dirigeant) par le licencié.

- → Elles sont à vérifier par le futur affilié. En cas d'erreur, ou omission constatée, le licencié pourra se rapprocher du gestionnaire des affiliations de son club.
- <u>NB</u> : Pour visualiser l'ensemble des étapes du formulaire d'affiliation, il suffit de dérouler ce dernier de bas en haut.

| 🚀 🔗 VAL-e 🙍                                                      | TABLEAU DE BORD                                                                      | <b>? .</b>               |
|------------------------------------------------------------------|--------------------------------------------------------------------------------------|--------------------------|
| 7 (Ré)affiliation/Mutation d'une personne                        | laire de (ré)affiliation /                                                           | mutation à la F.F.R.     |
| <b>DATE DE LA DEMANDE :</b> 25/07/2017                           | <b>CLUB</b> : 3008V / BRETAGNE                                                       | AFFILIE : 1987061008172  |
| TYPE DE LA DEMANDE : Affiliation                                 | COMITÉ : 3008V / BRETAGNE                                                            | DOSSIER : 201700203182A0 |
| Informations sur le licencié                                     |                                                                                      | ^                        |
|                                                                  |                                                                                      |                          |
| NOM *                                                            | OVALE-2                                                                              |                          |
| NOM *<br>PRÉNOM *<br>DATE NAISSANCE *                            | OVALE-2<br>ESSAI<br>20/06/1987                                                       |                          |
| NOM *<br>PRÉNOM *<br>DATE NAISSANCE *<br>SEXE *                  | OVALE-2<br>ESSAI<br>20/06/1987<br>Masculin                                           |                          |
| NOM *<br>PRÉNOM *<br>DATE NAISSANCE *<br>SEXE *<br>NATIONALITÉ * | OVALE-2<br>ESSAI<br>20/06/1987<br>Masculin<br>France                                 |                          |
| NOM *<br>PRÉNOM *<br>DATE NAISSANCE *<br>SEXE *<br>NATIONALITÉ * | OVALE-2<br>ESSAI<br>20/06/1987<br>Masculin<br>France<br>Vous devez compléter l'étapo | e 3.                     |

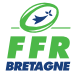

## 🚀 🔗 VAL-e

### 3) Viser son formulaire d'affiliation

#### Valider l'étape 3 relatives aux mentions légales et assurances

#### ETAPE 3 : VALIDER LES MENTIONS LÉGALES ET ASSURANCES

#### Le demandeur déclare par la présente :

Certifier ne jamais avoir été qualifié à la F.F.R.

Accepter d'être domicilié au siège du club auprès duquel il est rattaché.

Accepter de se soumettre à toutes les décisions ou sanctions qui lui seraient infligées par la FFR ou un Comité Territorial en sa qualité de licencié à la FFR.

Refuser que les renseignements figurant sur le présent document soient utilisés par la FFR à des fins commerciales, associatives ou humanitaires.

Être informé qu'il possède un droit d'accès et de rectification auprès de la FFR pour les renseignements à caractère personnel le concernant (Loi informatique et liberté du 6 janvier 1978).

J'ai pris connaissance et j'accepte les conditions de la FFR

### Informations relatives aux précautions à prendre afin de pratiquer le rugby

Je reconnais avoir été informé(e) par la FFR, par mon Comité Territorial et par mon club :

1/ des contraintes spécifiques liées à la pratique du rugby, tant à l'entraînement qu'en compétition, et de la nécessité d'une préparation adéquate, notamment de la colonne vertébrale, selon le poste occupé. 2/ des garanties responsabilité civile et individuelle accidents dont je bénéficie par l'intermédiaire de ma licence souscrite auprès de la FFR pour lesquelles une notice figure ci-dessous (bouton "Prendre connaissance des assurances et des options facultatives").

3/ de mon intérêt à souscrire des garanties individuelles complémentaires.

4/ que lesdites garanties complémentaires proposées figurent au dos du présent document et me permettent en particulier de porter la limite des garanties de 4,5 à 6 MC maximum pour les IPP importantes

Informations relatives aux assurances à prendre afin de pratiquer le rugby

CONSULTER ET VALIDER LE CONTRAT D'ASSURANCE ET LES OPTIONS \*

Pour valider les conditions d'assurance de l'étape 3, il faut :

→ cocher la case : « j'ai pris connaissance et j'accepte les conditions de la FFR »

2 → cocher la case : « je reconnais avoir été informé(e) par la FFR, par mon Comité Territorial et par mon club »

3 → cliquer sur le bouton : « Prendre connaissance des assurances et des options facultatives\* »

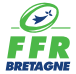

### 3) Viser son formulaire d'affiliation

Après avoir cliqué sur le bouton : « Prendre connaissance des assurances et des options facultatives\* », la notice relative aux assurances 2017/2018 apparaît à l'écran.

Il faut en prendre connaissance en balayant le document de haut en bas.

### Puis le compléter dans sa partie inférieure.

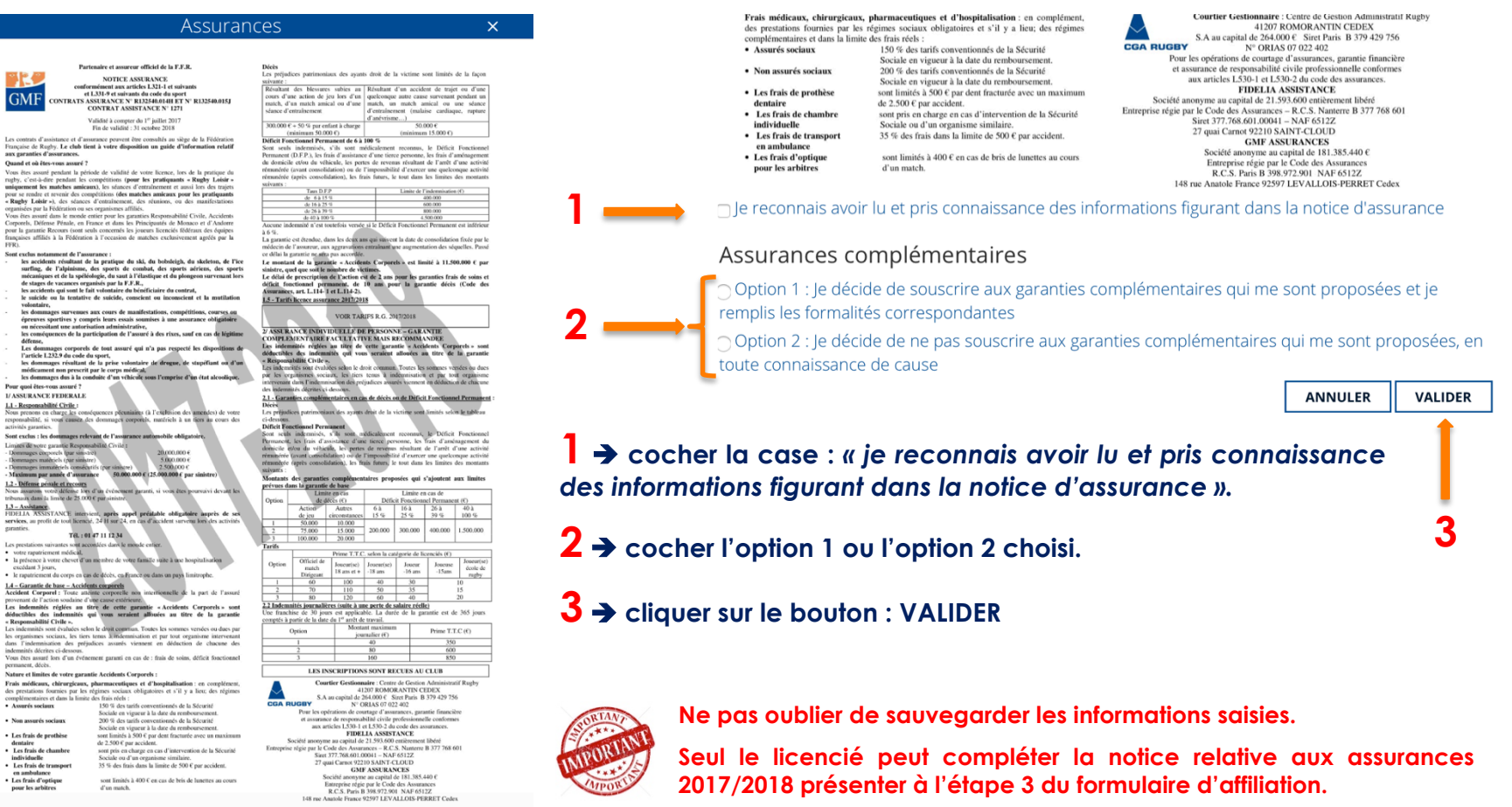

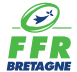

## 🚀 🔗 VAL-e

## 4) Compléter son certificat médical

Après avoir compléter la notice relative aux assurances 2017/2018, l'option « TÉLÉCHARGER LE CERTIFICAT MÉDICAL » apparaît dans le bandeau situé en bas de l'écran.

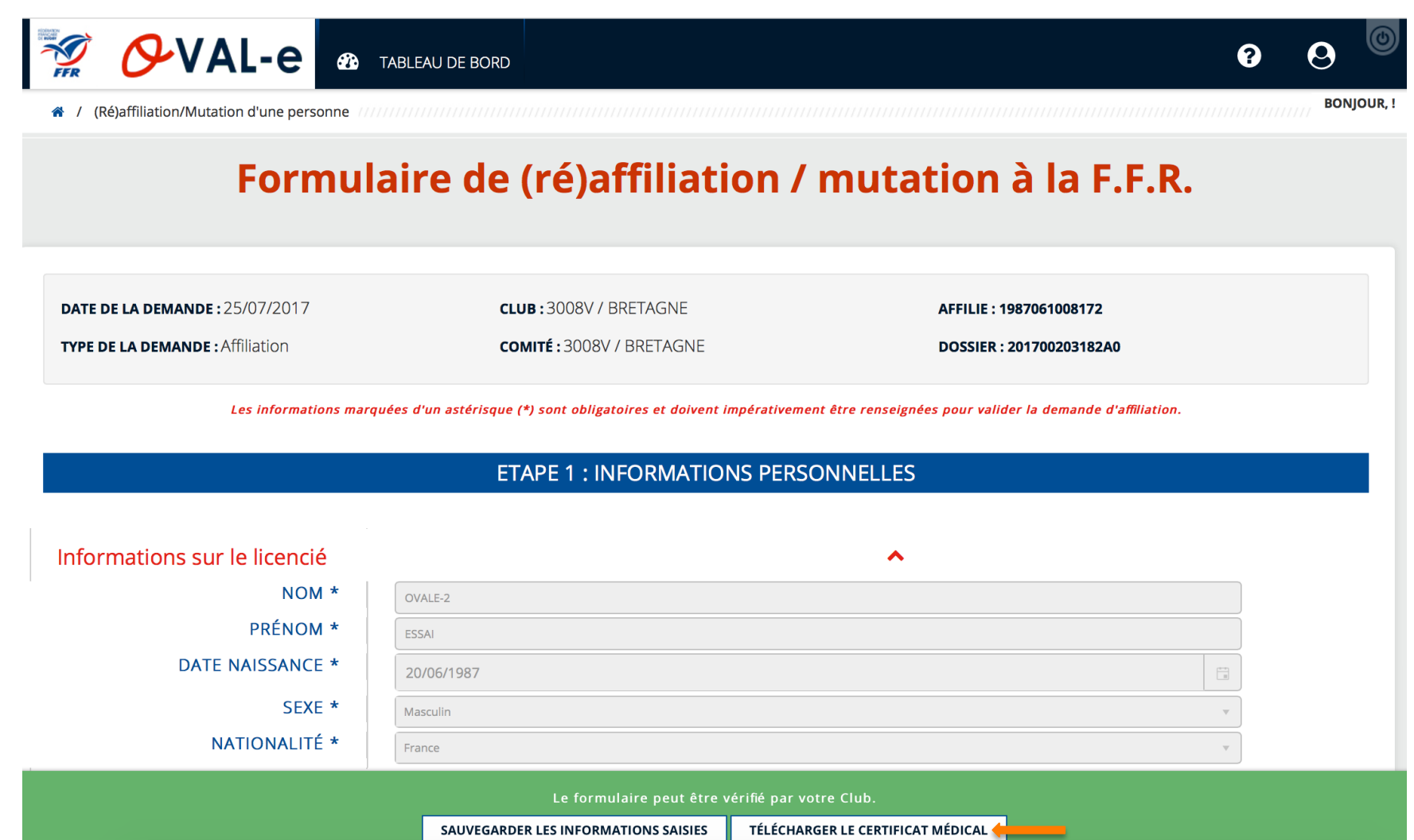

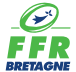

### 4) Compléter son certificat médical

Le licencié peut donc télécharger (fichier pdf) et imprimer son certificat médical (format A4). Si nécessaire, le gestionnaire des affiliations de son club pourra également télécharger et imprimer ce document.

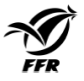

CERTIFICAT MEDICAL DE NON CONTRE-INDICATION A LA PRATIQUE DU RUGBY

Rappel :

L'original de ce Certificat Médical doit être remis au Club dans lequel OVALE-2 ESSAL né(e) le 20/06/1987, s'affilie pour la saison 2017-2018. Une version scanacé de ce Certificat Médical doit être déposée sur le formulaire d'affiliation dématérialisée du demandeur (Etape 4 du formulaire d'áffiliation sur le site <u>www.ovale2.ffr.ff</u>).

#### ZONE RESERVEE AU MEDECIN

NOTE A L'ATTENTION DES MEDECINS POUR CERTIFICAT MEDICAL DE NON CONTRE-INDICATION A LA PRATIQUE DU RUGBY Le Comité Médical de la FFR et ses différents experts ont rédigé le document « Visite Médicale de non contre-indication à la pratique du rugb/ Aide à la consultation » que vous pouvez consulter sur le site <u>www.ffr.ff</u> à la rubrique : AU CCUR DU JU-/ COMITE MEDICAL / REGLEMENT MEDICAL. En cas d'interrogation, vous pouvez joindre le Président de la Commission Médicale Régionale de votre Comité ou un membre du Comité Médical de la FFR en sollicitant leurs coordonnées auprès du secrétariat médical <u>(secretariat.medical@ff.ff</u>) Pour les joueurs de plus de 35 ans, un test d'effort est fortement conseillé.

Je soussigné, atteste que OVALE-2 ESSAI ne présente aucune contre-indication cliniquement décelable :

A la pratique du rugby en compétition

□ A la pratique du rugby en compétition aux postes spécifiques de 1ère ligne

Nombre de cases cochées : □1, □2, □3, □4

NB : La non contre-indication à la pratique du rugby en compétition valide la non contre-indication à la pratique de l'arbitrage en compétition et/ou la non contre-indication à entrainer.

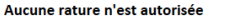

Date : Signature et cachet du praticien

#### ASSURANCES

#### ZONE RESERVEE A L'AFFILIE

Je reconnais avoir pris connaissance sur mon formulaire d'affiliation [Etape 3 du formulaire sur le site <u>www.ovale2.ffr.fh</u> : 1/ des contraintes spécifiques lies i la pratique du rugby, tant à l'entrainement qu'en compétition, et de la nécessité d'une préparation adéquate, notamment de la colonne vertébraile, seion le poste occupé.

- 2/ des garanties responsabilité civile et individuelle accidents dont je bénéficie par l'intermédiaire de ma licence souscrite auprès de la FFR pour lesquelles une notice figure ci-dessous (bouton "Prendre connaissance des assurances et des options facultatives"). 3/ de mon intérêt à souscrire des garanties individuelles complémentaires.
- 4/ que lesdites garanties complémentaires proposées figurent au dos du présent document et me permettent en particulier de porter la limite des garanties de 4,5 à 6 M€ maximum pour les IPP importantes.

Je confirme avoir choisi l'option suivante :

Option 2 : Je décide de ne pas souscrire aux garanties complémentaires qui me sont proposées, en toute connaissance de cause

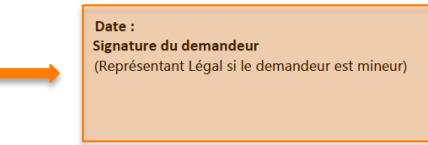

Le certificat médical est automatiquement personnalisé.

On retrouve :

- l'identité du licencié
- Sa date de naissance
- Le millésime de la saison
- Le type de licence demandée et les éventuelles options associées (pratique du rugby compétition aux postes spécifiques de premières lignes par exemple)

A l'occasion de sa visite médicale, le licencié présentera son certificat médical à son médecin qui le visera, le datera, le signera et apposera son cachet de praticien comportant son numéro RPPS de l'Ordre des médecins. Pour la ou les non contre-indication médicales consignées, il conviendra de vérifier que le nombre de cases cochées est correct.

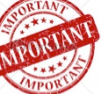

Seul le médecin peut compléter la zone qui lui est réservée du certificat médical.

Le licencié datera et signera également son certificat médical dans l'encadré qui lui est réservé situé en bas de document et qui est relatif aux assurances.

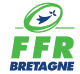

## 🚀 🔗 VAL-e

## 5) Associer à son formulaire d'affiliation les pièces jointes demandées

Une fois complété, le licencié dépose son certificat médical dans son formulaire d'affiliation à l'étape 4.

De même, il peut être amené à télécharger sa photo et son justificatif d'identité (ces pièces sont demandées dans le cas d'une nouvelle affiliation, elles peuvent déjà être présentes dans le cas d'une ré-affiliation).

Si nécessaire, le gestionnaire des affiliations de son club pourra également télécharger ces pièces.

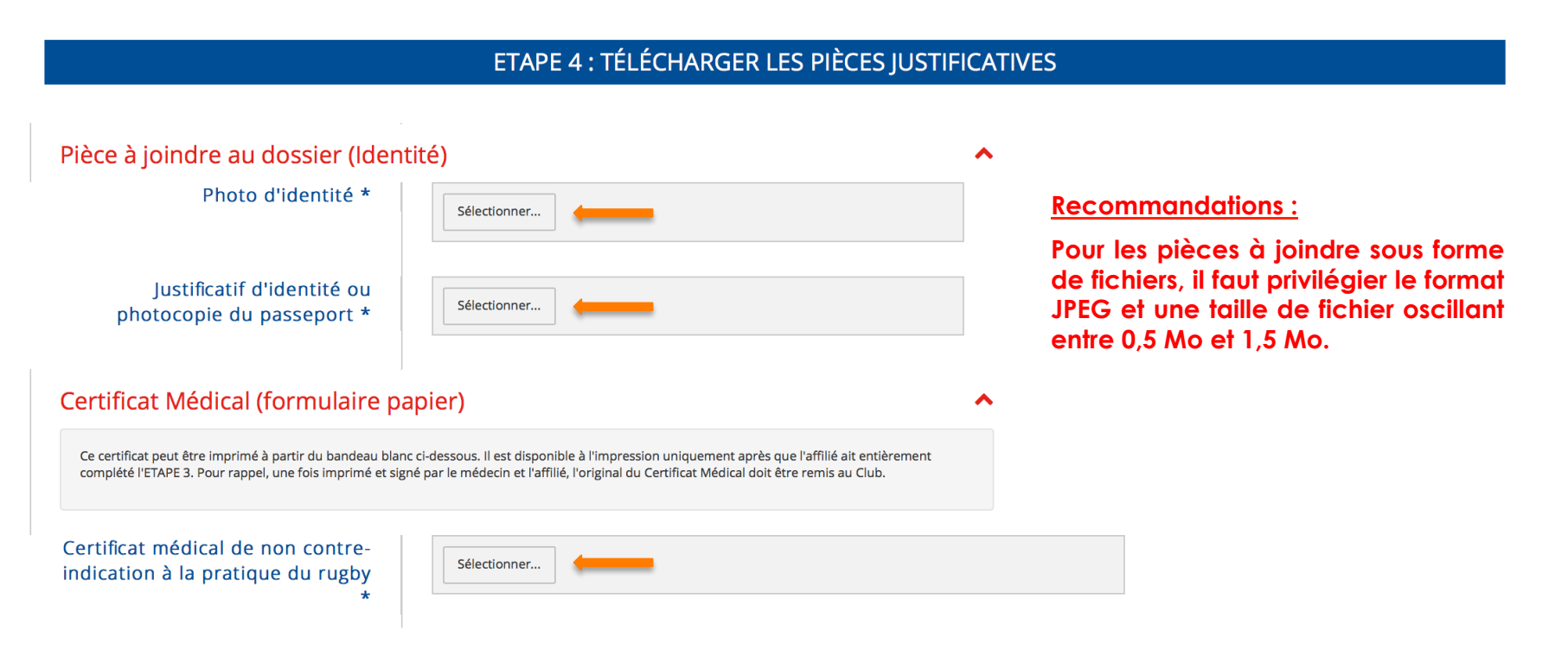

Ne pas oublier de sauvegarder les informations saisies.

Le licencié remet l'original de son certificat médical au responsable de son club qui a la responsabilité de l'archivage de cette pièce.

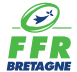

### Votre demande d'affiliation est visée par votre club puis validée par le Comité Régional ou la Fédération

Une fois les pièces jointes téléchargées dans le formulaire d'affiliation et les informations saisies sauvegardées, le licencié a terminé ses formalités d'affiliations.

Le club a la responsabilité de vérifier le formulaire d'affiliation puis de le transmettre au Comité Régional ou la Fédération pour validation (selon la nature de la demande).

Une fois le formulaire validé, le licencié reçoit automatiquement un email l'informant de son affiliation, le club pouvant dès lors imprimer sa licence.

Validation de votre affiliation à la

A toutes fins utiles, le licencié (tout comme le gestionnaire du club) dispose à la fin de son formulaire d'affiliation en ligne d'un ensemble de documents génériques qu'il pourra consulter et compléter selon la nature de sa demande d'affiliation (autorisation de soins pour les mineurs, document médical pour les arbitres, les joueur(se)s de 40 ans et plus...).

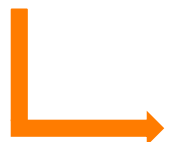

Documents à télécharger

Autorisation de soins

🚀 🖉 VAL-e

- Clearance World Rugby
- S DOCUMENT MEDICAL 2017-2018 LICENCE ARBITRE
- S DOCUMENT MEDICAL 2017-2018 LICENCE COMPETITION DE 40 ANS A 44 ANS
- DOCUMENT MEDICAL 2017-2018 LICENCE COMPETITION DE 45 ANS A 49 ANS
- S DOCUMENT MEDICAL 2017-2018 LICENCE COMPETITION DE 50 ANS ET PLUS
- S DOCUMENT MEDICAL 2017-2018 LICENCE RUGBY LOISIR
- Solution Formulaire IF Mutation Internationale
- S Garantie Complémentaire Demande d'adhésion
- Searanties d'assurances 2017-18
- 🗞 Tableau des IF de l'article 661 Saison 2017-18